ESF-2021\_Resultatanzeige\_Anleitung.docx / V1.1 / 17.06.2021 - MRO

## **Zürcher Schiesssportverband**

ESF 2020/21 - Resultatanzeige auf

Schiesskomptabilitäten
Schiesskomptabilitäten
Hammer

Web-Service

### 1. HAMMER-Seite aufrufen

Über den nachstehenden Link gelangst Du direkt auf die Seite des 58. Eidg. Schützenfestes. → <u>https://shoot.ch/resultat/resksf.aspx?resid=ESF2021</u>

### 2. Resultatauswahl aktivieren und Liste auswählen

Nach einem Klick auf das Menüfeld [58. Eidg. Schützenfest] ...

# → Danach kannst Du die gewünschte Liste auswählen.

Suchen Drucken

#### 3. Zusatz-Funktion

Schützenfest Luzern 2021

Die Seite bietet auch diverse Such-Funktionen an. Über die Taste [Suchen] werden diese aktiviert.

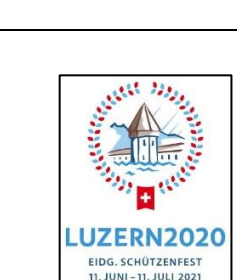

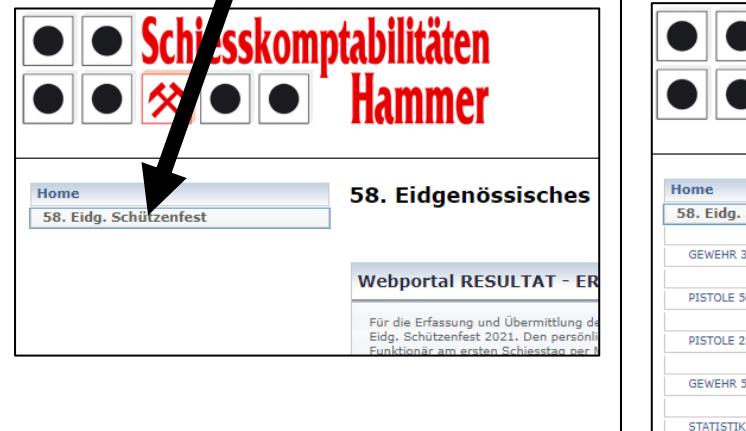

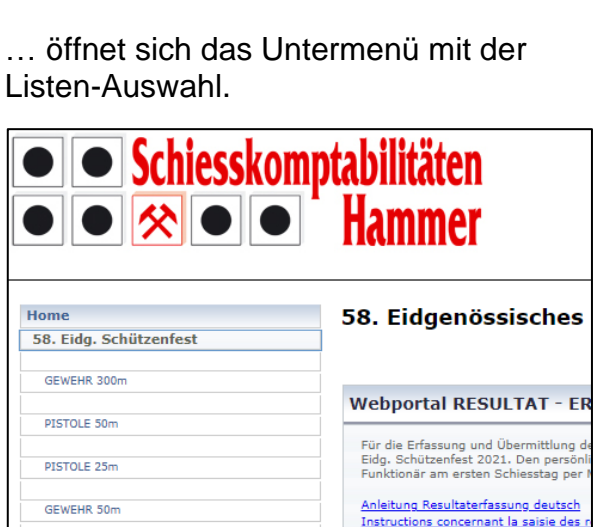

LOGIN Resultaterfassung ESF

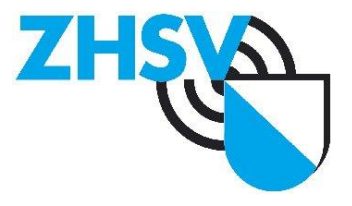